#### デザインリニューアルに伴う、マニュアル変更

桜トレードオーダーシステム(マイページ)のデザインをリニューアルいたしました。 デザインリニューアルに伴い、マニュアルが変更となりましたのでご確認ください。 ※詳細について次ページより説明させていただきます。

- 1. アカウント新規登録方法
- 2. マイページの見方
- 3. 登録情報の変更方法
- 4. 買付状況の確認方法

[旧デザイン]

| SAKUI       | RA TE      | RADE    |          |            |       |       |      |       |                  |        | 55   | こそ 板花子 |
|-------------|------------|---------|----------|------------|-------|-------|------|-------|------------------|--------|------|--------|
| お知らせ        | 質付履歴       | 新規買付    | 登録情報     | <b>安</b> 更 | マニュアル | . 0   | グアウト |       |                  |        |      |        |
| 買付履歴        |            |         |          |            |       |       |      |       |                  |        |      |        |
| お預かり金       | 100,0      | 00円     |          |            |       |       |      |       |                  |        |      |        |
| 検索条件設定      |            |         |          |            |       |       |      |       |                  |        |      |        |
| 対応状況        | 全て         | • coan  | 2 秋田平心   |            |       |       |      |       |                  |        |      |        |
| 検索結果一覧      |            |         |          |            |       |       |      |       |                  |        |      |        |
| 注文番号        | 作成日時       | 最低デポジット | 入会会額     | 請求金額       | 支払方法  | 配送先   | 配送用者 | 送り状番号 | 対応状況             | 注文書    | 快品写真 | 請求書    |
| SH180309094 | 2018-03-09 | - 8     | 150,000円 | 0円         |       |       |      |       | 入出金              |        |      |        |
| SH180309093 | 2018-03-09 | 20,000円 | 0円       | 20,000円    | 維行療込  | 未国FBA |      |       | 入金得ち<br>FBAデータ送信 | PDFを開く |      |        |
| SH180226120 | 2018-02-26 | - 8     | 0円       | 30,000円    | 銀行療込  | 3.0   |      |       | 實付中              | PDFを開く |      |        |
| SH180226119 | 2018-02-26 | - H     | 50,000円  | 0円         |       | 別送    |      |       | 入出金              |        |      |        |
| SH180226118 | 2018-02-26 | 50,000円 | 0円       | 50,000円    | 銀行療込  | *EFBA |      |       | 貫付中<br>FBAデータ    | PDF老闆< | 確認する | PDF电器K |

#### [新デザイン]

| SAKURA TRADE | =      |               |            |            |          |         |       |          |       |      |       |       |                  |
|--------------|--------|---------------|------------|------------|----------|---------|-------|----------|-------|------|-------|-------|------------------|
|              | 注文一    | 主文一覧 n HOME - |            |            |          |         |       |          |       |      |       |       | b HOME > 注文一覧    |
| хирхіц-      | Q.検索的  | Q検索条件         |            |            |          |         |       |          |       |      |       |       |                  |
| 🝙 номе       | 对店状呢   |               | 全ての注文      |            |          | Qこの条    | 件で検索  |          |       |      |       |       |                  |
| 注文 <         |        |               |            |            |          |         |       |          |       |      |       |       |                  |
| ₽ マニュアル      | 國表示    | - YL          |            |            |          |         |       |          |       |      |       |       |                  |
|              |        | 注文番号          | 作成日時       | 最低デ*ホ*シ*ット | 入金金額     | 請求金額    | 刘志秋况  | 配送先/配送業者 | 送り状掛号 | 注文書  | 検品写真  | 請求書   | アクション            |
|              | Q,詳細   | SH180309094   | 2018-03-09 |            | 150,000円 |         | 入出會   | 別送       |       |      |       |       |                  |
|              | Q 詳細   | SH180309093   | 2018-03-09 | 20,000円    |          | 20,000円 | THOP  | 米国FBA    |       | 副注文書 |       |       | ∎ FBAF-9         |
|              | Q.詳細   | SH180226120   | 2018-02-26 | 30,000円    |          | 30,000円 | THOP  | 白宅       |       | 副注文書 |       |       |                  |
|              | Q.詳細   | SH180226119   | 2018-02-26 |            | 50,000円  |         | 入出會   | 別送       |       |      |       |       |                  |
|              | O Itel | SH180226118   | 2018-02-26 | 20,000円    |          | 50,000円 | READA | 米国FBA    |       | 团注文書 | 皇後品写真 | ■ 請求書 | × 発送依頼<br>FBAデータ |
|              |        |               |            |            |          |         |       |          |       |      |       |       |                  |

#### アカウント新規登録方法

1. 桜トレードのホームページより、「マイページ&買付依頼はこちら」をクリックしてください。 桜トレードホームページ  $\Rightarrow$  http://sakuratrade.jp

| SAKURA TRADE                                                                                                    | ● 050-5213-2039<br>反付時間 9:00 ~ 18:00 (営業日のみ)                                                                                                    |
|----------------------------------------------------------------------------------------------------|----------------------------------------------------------------------------------------------------|
| HOME 初心者の方へ 世界転売 アマゾン販売支援 料金案内 買付を依頼する                                                                                | セミナー/ツアー情報 お問合わせ 運営会社                                                                                                    |
| 今なら<br>10日間 サクラC Illege                                                                                               | マイページ& 買付依頼はこちら                                                                                                    |
| さぁ、海外で売ろう                                                                                                    |                                                                                                    |
| 現役セラーの講師陣による、凝縮された3分動画レッスン<br>3分動画とマンツーマンレッスンで「中国輸出入」を低価格で学                                                           |                                                                                                    |
|                                                                                                    | FBA納品<br>「百法<br>「日子」<br>「日子」<br>「日子」<br>「日子」<br>「日子」<br>「日子」<br>「日本」<br>「日本」<br>「<br>「日本」<br>「<br>「<br>「<br>「<br>「<br>「<br>「<br>「<br>「<br>「<br>「<br>「<br>「 |
|                                                                                                    | したなで 4888<br>リサーチしよう会                                                                                                    |
| プレミアムプラン会員様のペイパレチ数料キャンペーンですが<br>大好評(こうき、今後も継続させていただくこととなりました!<br>こちらは、プレミアムプラン会員様限定です。<br>この機会に是非、プレミアムプランにお申し込みください。 |                                                                                                    |
| プレミアムブランの詳細はこちら⇒                                                                                                    | 情報交換ランチMTC<br>チャットで合す                                                                                                    |

2. 「新規会員登録」ボタンをクリックします

会員情報をご入力頂き、「登録する」ボタンをクリックしてください。
 (赤い米印※は入力必須項目です)

| SAKURA TRADE |           |                                                                                                    |                      |
|--------------|-----------|----------------------------------------------------------------------------------------------------|----------------------|
|              | 会員登録(入力ペー | ジ)                                                                                                    | ● HOME > 会員登録(入力ページ) |
|              | ▲登録情報     |                                                                                                    |                      |
|              | お名前※      | 姓名                                                                                                    |                      |
|              | お名前(英語)※  | 姓名                                                                                                    |                      |
|              | 会社名       |                                                                                                    |                      |
|              | 郵便番号※     | +         -                                                                                                    |                      |
|              | 住所(日本語)※  | 例:東京邮千代田区大手町1-2-3 oo ビル10F                                                                                                |                      |
|              | 住所(英語)※   | 例:ooBid.10F,Otemachi,Chiyoda-ku,Tokyo,100-0004,Japan<br>英語表記に実換するwebサービスをご利用下さい。                                          |                      |
|              | 電話番号※     | L .                                                                                                    |                      |
|              | FAX       | Ð                                                                                                    |                      |
|              | メールアドレス※  | ・         ・           ・         ・           ・         ・           ・         ・           ・         ・           ・         ・ |                      |
|              | バスワード※    | <b>4</b><br>半角英数字4~50文字でお願いします。(記号可)                                                                                      |                      |
|              | ヒント*      | 田親の旧姓は?                                                                                                    |                      |
|              |           | キャンセル 登録する                                                                                                    |                      |

4. 会員情報を確認し、問題なければ「確定する」ボタンをクリックしてください。

| SAKURA TRADE |                     |                                                          |                      |
|--------------|---------------------|----------------------------------------------------------|----------------------|
|              | 会員登録(確認べ            | ニージ)                                                     | ▲ HOME > 会員登録(確認ページ) |
|              | ▲登録情報               |                                                          |                      |
|              | お名前※                | 桜花子                                                      |                      |
|              | お名前(英語)※            | Sakura Hanako                                            |                      |
|              | 会社名                 |                                                          |                      |
|              | 郵便番号※               | 〒 101-0004                                               |                      |
|              | 住所(日本語)※            | 東京都千代田区大手町1-2-3 SKビル10F                                  |                      |
|              | 住所(英語)※             | SKBld.10F, Otemachi , Chiyoda-ku, Tokyo, 100-0004, Japan |                      |
|              | 電話番号 <mark>※</mark> | 050-5213-2039                                            |                      |
|              | FAX                 |                                                          |                      |
|              | メールアドレス※            | ka Linvégyisitan                                         |                      |
|              | パスワード※              |                                                          |                      |
|              | ヒント※                | 質問:母親の旧姓は?<br>答え:test                                    |                      |
|              |                     | 戻る 確定する                                                  |                      |
|              |                     |                                                          |                      |
|              |                     |                                                          |                      |

#### マイページの見方

1. 桜トレードのホームページより、「マイページ&買付依頼はこちら」をクリックしてください。 桜トレードホームページ  $\Rightarrow$  http://sakuratrade.jp

| SAKURA TRADE                                                                                                    | ● 0500-55213-2039<br>受付時間 9:00 ~ 18:00 (営業日のみ) ▼ メールでのお問い合わせ |
|----------------------------------------------------------------------------------------------------|--------------------------------------------------------------|
| HUME 初心者のカヘ ビオ和元 ディンプ教元又接 村主条内 見刊を批雑する                                                                                | ビミナー/ツァー19枚 む何百4ノビ 連合会社                                      |
| 今なら<br>10日前<br>無料<br>サクラC受目lege                                                                                       | マイページ & 買付依頼はこちら                                             |
| さあ、海外で売ろう                                                                                                    |                                                              |
| 現役セラーの講師陣による、凝縮された3分動画レッスン<br>3分動画とマンツーマンレッスンで「中国輸出入」を低価格で学                                                           |                                                              |
|                                                                                                    | <b>FBA納品</b><br>「百谷」                                         |
|                                                                                                    |                                                              |
| プレミアムプラン会員様のペイパリ手数料キャンペーンですが<br>大好評(こつき、今後も継続させていただくこととなりました!<br>こちらは、プレミアムプラン会員様限定です。<br>この機会に是非、プレミアムプランにお申し込みください。 | 成二日の日                                                        |
| プレミアムプランの詳細はこちら→                                                                                                    | 情報交換ランチMTC<br>チャットで今                                         |

2. ご登録のメールアドレスとパスワードを入力し、「ログイン」ボタンをクリックします

| SA         | KURA TRAD                           | )E       |
|------------|-------------------------------------|----------|
| С          | Order System                        | )        |
| 会員の方は<br>を | は、登録時のメールアドレスとパ<br>∶入力してログインしてください。 | スワード     |
| メールアド      | ドレス                                 | ⊠        |
| パスワード      | 4                                   | <b>a</b> |
|            | ログイン                                |          |
| パスワート      | ドを忘れた場合新規会                          | 会員登録     |
|            |                                     |          |
|            |                                     |          |

#### 3. ログインすると、HOME(お知らせ)が表示されます

| SAKURA TRADE                                                                        |                                                                                                    | 😡 桜花子様         |
|-------------------------------------------------------------------------------------|----------------------------------------------------------------------------------------------------|----------------|
|                                                                                     | НОМЕ                                                                                                    | <b>е н</b> оме |
|                                                                                     | ↓お知らせ                                                                                                    |                |
| 🚯 НОМЕ                                                                              | 2018-10-10<br>延長決定!PayPa(バイブリル)手数料無料キャンペーン                                                                                                    |                |
| <ul> <li>         は文         く         </li> <li>         マニュアル         </li> </ul> | プレミアムプラン会員様のペイバリレ手数料キャンペーンですが<br>大好評につき、今後も継続させていただくこととなりました!<br>こちらは、プレミアムプラン会員構想定です。<br>この機会に想料、プレミアムプランにお申し込みください。                                                                                                    |                |
|                                                                                     | 2018-10-01<br>第2回タイ(バンコク)卸市量ツアーのお知らせ                                                                                                    |                |
|                                                                                     | 平素より、弊社サービスをご愛要いただきまして、誠にありがとうございます。<br>第2回にタイパンコク却市場ツアーのご案内です。<br>タイは新しい市場で参入者が少なく、利益率が高い商品を仕入れることができます。                                                                                                    |                |
|                                                                                     | (ワアーロ#1 2018年12月7日(五)~11日(尺)<br>是非、ご参加くださいませ。                                                                                                    |                |
|                                                                                     | 2018-09-27<br>桜トレードからの重要なお知らせ【2018年9月27日】<br>平素より、際社サービスをご愛報いただきまして、誠にありがどうございます。<br>桜トレードからの重要なお知らせです。<br>1. 税関検査における商品開封と対応策について<br>2. 米国和知志のからの営動圏の要件について<br>3. 米国教院について<br>4. システムメンテナンスによるマイページ閲覧の一時停止<br>詳細につきましては、上記のタイトルをクリックしてください。<br>ご理解の堤、何卒お願い申し上げます。 |                |

#### 4. メニューの [注文] > [注文一覧] をクリックします

| SAKURA TRADE                                               | =                                                                                                    | 😡 桜花子様 | ^ |
|------------------------------------------------------------|----------------------------------------------------------------------------------------------------|--------|---|
|                                                            | НОМЕ                                                                                                    | 🕸 НОМЕ |   |
|                                                            | ↓お知らせ                                                                                                    |        |   |
| 🔹 НОМЕ                                                     |                                                                                                    |        |   |
| <ul> <li>□ 注文 ~</li> <li>○ 新規注文</li> <li>○ 注文一覧</li> </ul> | ■ たちぶたけがすれ(ペイハレ)+ おが目気件キャンパーン<br>プレミアムプラン会員様のペイバル手数料キャンパーンですが<br>大好評につき、今後も総括させていただくこととなりました!<br>こちらは、プレミアムプラン会員様限定です。<br>この機会に是非、プレミアムプランにお申し込みください。                                                                                                    |        |   |
| ₽ ₹=171L                                                   | 2018-10-01<br>第2回分イ(パンコク)創市場ツアーのお知らせ<br>平素より、弊社サービスをご愛願いただきまして、誠にありがとうございます。<br>第2回にタイパトンコク)卸市場ツアーのご案内です。<br>タイは新しい市場で参入者が少えく、利益事功高い商品を仕入れることができます。<br>【ツアー 日電】 2018年12月7日(金)〜11日(火)<br>是非、ご参加くださいませ。                                                                                  |        |   |
|                                                            | 2018-09-27<br>樹トレードからの重要なお知らせ【2018年9月27日】<br>平素より、弾壮サービスをご愛願いただきまして、励にありがとうございます。<br>樹トレードからの重要なお知らせです。<br>1. 転勝物金における商品開社と対応策について<br>2. 米国Amazonからの雪告(梱包要件)について<br>3. 米国開税について<br>3. 米国開税について<br>4. システムメンラテナンスによるマイページ閲覧の一時停止<br>詳細につきましては、上記のタイトルをクリックしてください。<br>ご理解の程、何卒お願い申し上げます。 |        | • |

#### 5. 注文履歴が確認できます

| SAKURA TRADE                                   | =           |                   |                  |              |          |              |          |          |       |      |          |              | 🙆 桜花子欄          |  |
|------------------------------------------------|-------------|-------------------|------------------|--------------|----------|--------------|----------|----------|-------|------|----------|--------------|-----------------|--|
| <ul><li>第5金 (デポジット)</li><li>100,000円</li></ul> | 注文一         | 主文一覧 e HOME - 这个员 |                  |              |          |              |          |          |       |      |          |              |                 |  |
| хирждан                                        | Q検索         | Q.検索条件            |                  |              |          |              |          |          |       |      |          |              |                 |  |
| 🚯 НОМЕ                                         | 対応状況        |                   | 全ての注文            |              | •        | <b>Q</b> この条 | 件で検索     |          |       |      |          |              |                 |  |
| ☐ 注文 <                                         |             |                   |                  |              |          |              |          |          |       |      |          |              |                 |  |
| 🖻 マニュアル                                        | ■表示-        | 一覧                |                  |              |          |              |          |          |       |      |          |              |                 |  |
|                                                |             | 注文番号              | 作成日時             | 最低デポジヲト      | 入金金額     | 請求金額         | 対応状況     | 配送先/配送業者 | 送り状番号 | 注文書  | 検品写真     | 請求書          | アクション           |  |
|                                                | Q群組         | SH180309094       | 2018-03-09       |              | 150,000円 |              | 入出金      | 別送       |       |      |          |              |                 |  |
|                                                | Q.詳細        | SH180309093       | 2018-03-09       | 20,000円      |          | 20,000円      | 11044    | 米国FBA    |       | 团注文書 |          |              | <b>■</b> 184データ |  |
|                                                | Q.詳細        | SH180226120       | 2018-02-26       | 30,000円      |          | 30,000円      | 1100     | 自宅       |       | 通注文書 |          |              |                 |  |
|                                                | Q.詳細        | SH180226119       | 2018-02-26       |              | 50,000円  |              | 入出會      | 別这       |       |      |          |              |                 |  |
|                                                | Q詳細         | SH180226118       | 2018-02-26       | 20,000円      |          | 50,000円      | 25846200 | 米国FBA    |       | 创注文書 | 國族品写真    | ■ 請求書        | ★ 発送依頼          |  |
|                                                |             |                   |                  |              |          |              |          |          |       |      |          |              | PBA             |  |
|                                                |             |                   |                  |              |          |              |          |          |       |      |          |              |                 |  |
|                                                |             |                   |                  |              |          |              |          |          |       |      |          |              |                 |  |
|                                                |             |                   |                  |              |          |              |          |          |       |      |          |              |                 |  |
|                                                |             |                   |                  |              |          |              |          |          |       |      |          |              |                 |  |
|                                                | Copyright © | 2018 SAKURA 1     | FRADE. All right | ts reserved. |          |              |          |          |       | 桜トレ  | ード営業時間:9 | :00∼18:00 (E | 曜・祝日を除く)        |  |

「詳細」ボタンか注文番号をクリックし、注文詳細画面に遷移することで、商品の買付情報の確認や、中国スタッフと直接チャットを行うことができます。

|        |           |            | 日表示一覧   |          |  |  |  |  |  |  |  |  |  |
|--------|-----------|------------|---------|----------|--|--|--|--|--|--|--|--|--|
| 注      | 文番号       | 作成日時       | 最低デポジット | 入金金額     |  |  |  |  |  |  |  |  |  |
| Q詳細 SH | 180309094 | 2018-03-09 |         | 150,000円 |  |  |  |  |  |  |  |  |  |
| Q詳細 SH | 180309093 | 2018-03-09 | 20,000円 |          |  |  |  |  |  |  |  |  |  |

アクション列では、FBA データのアップロードや、商品の発送依頼を行うことができます。

| 注文書  | 検品写真  | 請求書  | アクション                        |
|------|-------|------|------------------------------|
|      |       |      |                              |
| 国注文書 |       |      | ∎ FBAデータ                     |
| 国注文書 |       |      |                              |
|      |       |      |                              |
| 国注文書 | ≧検品写真 | ■請求書 | ★発送依頼<br><sup>●</sup> FBAデータ |

#### 登録情報の変更方法

1. 画面右上のお名前をクリックし、「アカウント編集」ボタンをクリックしてください。

| SAKURA TRADE                                                                                                    | E                                                                                                    |         | 💮 橙花子椒 |
|----------------------------------------------------------------------------------------------------|----------------------------------------------------------------------------------------------------|---------|--------|
| ① 預り金 (デポラット)<br>● 100,000円                                                                                                    | HOME                                                                                                    |         |        |
| 20000a-                                                                                                    | Δ 820 C                                                                                                    |         |        |
| 🝙 номе                                                                                                    | 2018-00-10<br>経営地域のからのスプロルチ等時間時代まで、パイーン                                                                                                    |         | 櫾      |
| <ul> <li>■ 注文</li> <li>↓     <li>↓     <li>↓     <li>↓     <li>↓     <li>↓     <li>↓     <li>↓     <li>↓     <li>↓     <li>↓     <li>↓     <li>↓     <li>↓     <li>↓     <li>↓     <li>↓     <li>↓     <li>↓     <li>↓     <li>↓     <li>↓     <li>↓     <li>↓     <li>↓     </li> <li>↓     </li> <li>↓     </li> <li>↓     </li> <li>↓     </li> <li>↓     </li> <li>↓     </li> <li>↓     </li> <li>↓     </li> <li>↓      </li> <li>↓    </li> <li>↓      </li> <li>↓      </li> <li>↓      </li> <li>↓      </li> <li>↓      </li> <li>↓      </li> <li>↓      </li> <li>↓      </li> <li>↓      </li> <li>↓      </li> <li>↓      </li> <li>↓      </li> <li>↓      </li> </li> </li></li></li></li></li></li></li></li></li></li></li></li></li></li></li></li></li></li></li></li></li></li></li></ul> | 本品にないがすべいがする「おりまた福井」、<br>プレミアムプラン会員都のべくいい手袋はキャンペーンですが<br>大好時につき、今後も穏格とせていたべくこととなりました!<br>こちらは、プレミアムプラン会情報及です。<br>この機会に覆非、プレミアムプランにお申し込みください。                                                                                            | アカウント編集 | ログアウト  |
|                                                                                                    | 2016-10-01<br>第2時9-7 (パンコク)<br>第4世 デス(シュク)<br>第3回にライリ(ンコク)<br>第3回にライリ(ンコク)<br>第3世 デオリ(ンコク)<br>第3世 デオリ(ンコク)<br>第3世 デオ)<br>クイに新しい市場で参え着が少なく、利益軍が高い商品を仕入れることができます。<br>【ソアー 日間】2016年32月7日(歯)~11日(K)<br>星界、ご参加くださいませ。                        |         |        |
|                                                                                                    | 2016-09-27<br>用レードからの重要なお知らせ [2016年9月27日]<br>平美より、弾ゼサービスをご愛疑いただきまして、結にありがとうございます。<br>様レードからの運要なお知らせです。<br>1. 転発検査における意思倒計と対応策について<br>3. 米温教師について<br>4. システムメンテザンスによるマイページ閲覧の一時得止<br>詳細につきましては、上記のタイトしをクリックしてください。<br>ご現版の信、何々必勝い申し上げます。 |         |        |

2. 住所やパスワードなどの変更を行い、「登録する」ボタンをクリックします

| SAKURA TRADE              | ≡                             |                                                                                   |                                                                        |  | <b>Q</b> 桜花子様                  |
|---------------------------|-------------------------------|-----------------------------------------------------------------------------------|------------------------------------------------------------------------|--|--------------------------------|
| 預り金 (デポラット)<br>● 100,000円 | アカウント編集                       |                                                                                   |                                                                        |  | HOME > アカウント構築                 |
| хирждан                   | ▲登録情報                         |                                                                                   |                                                                        |  |                                |
| 🖨 НОМЕ                    | お名前※                          | 桜                                                                                 | 花子                                                                     |  |                                |
| ■注文 <                     | お名前(英語)※                      | sakura                                                                            |                                                                        |  |                                |
| a 7                       | 会社名                           |                                                                                   |                                                                        |  |                                |
|                           | 郵便番号※                         |                                                                                   |                                                                        |  |                                |
|                           | 住所(日本語) 💥                     | 東京都千代田区内神田3-2-9<br>例:東京都千代田区大手町1-2-3。。                                            |                                                                        |  |                                |
|                           | 住所(英語) 💥                      | 3-2-9, Uchikanda, Chiyoda-ku<br>例:ooBld.10F, Otemachi , Chiy<br>英語表記に変換するwebサービスの | , Tokyo, 101-0047, Japan<br>oda-ku, Tokyo, 100-0004, Japan<br>にご利用下さい。 |  |                                |
|                           | <b>電話番号※</b>                  | <b>%</b> 03-3525-8387                                                             |                                                                        |  |                                |
|                           | FAX                           | 8                                                                                 |                                                                        |  |                                |
|                           | メールアドレス※                      | sakuratrade37@gmail.                                                              | com                                                                    |  |                                |
|                           |                               | <ul> <li>sakuratrade37@gmail.</li> <li>確認の為2回入力をお願いします。</li> </ul>                | com                                                                    |  |                                |
|                           | パスワード※                        | <ul> <li>▲、</li> <li>半角英数字4~50文字でお願いしま</li> </ul>                                 | す。 (記号可)                                                               |  |                                |
|                           | ヒント*                          | 好きな食べ物は?<br>パスワードを忘れたときに利用し                                                       | • • • • • • • • • • • • • • • • • • •                                  |  |                                |
|                           |                               |                                                                                   | キャンセル 登録する                                                             |  |                                |
|                           | Copyright © 2018 SAKURA TRADE | All rights reserved.                                                              |                                                                        |  | 桜トレード営業時間:9:00~18:00(日曜・祝日を除く) |

3. 変更情報に問題がないか確認し、「確定する」ボタンをクリックします

| SAKURA TRADE               |                               |                                                      | 👧 桜花子様                           |
|----------------------------|-------------------------------|------------------------------------------------------|----------------------------------|
| 預り金 (デポジット)     ● 100,000円 | アカウント編集(確)                    | 涩)                                                   | ▲ HOME > アカウント編集(確認)             |
| メインメニュー                    | ▲登録情報                         |                                                      |                                  |
| 🔹 номе                     | お名前※                          | 桜花子                                                  |                                  |
| ■ 注文 <                     | お名前(英語)※                      | sakura hanako                                        |                                  |
| געבבדא                     | 会社名                           |                                                      |                                  |
|                            | 郵便番号※                         | 〒101-0047                                            |                                  |
|                            | 住所(日本語)※                      | 東京都千代田区内神田3-2-9                                      |                                  |
|                            | 住所(英語) ※                      | 3-2-9, Uchikanda, Chiyoda-ku, Tokyo, 101-0047, Japan |                                  |
|                            | 電話番号※                         | 03-3525-8387                                         |                                  |
|                            | FAX                           |                                                      |                                  |
|                            | メールアドレス※                      | sakuratrade37@gmail.com                              |                                  |
|                            | パスワード業                        |                                                      |                                  |
|                            | ヒント※                          | 質問: 好きな食べ物は?<br>答え: *****                            |                                  |
|                            |                               | 戻る 棒定する                                              |                                  |
|                            |                               |                                                      |                                  |
|                            |                               |                                                      |                                  |
|                            |                               |                                                      |                                  |
|                            |                               |                                                      |                                  |
|                            | Copyright © 2018 SAKURA TRADE | . All rights reserved.                               | 桜トレード営業時間 : 9:00~18:00(日曜・祝日を除く) |

#### 買付状況の確認方法

1. マイページにログイン後、メニューの [注文] > [注文一覧] をクリックします

| SAKURA TRADE     | =                                                                                                    | 👧 桜花子様 🕯 |
|------------------|----------------------------------------------------------------------------------------------------|----------|
|                  | НОМЕ                                                                                                    | AB HOME  |
|                  | ↓ お知らせ                                                                                                    |          |
| 🚯 НОМЕ           | 2018-10-10<br>延長決定iPayPal(ペイノビル)手数料無料キャンペーン                                                                                                    |          |
|                  | プレミアムプラン会員様のペイパル手数料キャンペーンですが                                                                                                    |          |
| O 新規注文           | ス好評につき、今後も総括させていたたくこととなりました!<br>こちらは、プレミアムプラン会員様限定です。                                                                                                    |          |
| O 注文─覧           | この機会に是非、プレミアムプランにお申し込みください。                                                                                                    |          |
| ₽ ₹_1 <i>₽</i> µ | 2018-10-01<br>第2回タイ(パンコク)卸市環ツアーのお知らせ<br>平素より、弾社サービスをご愛聴いただきまして、誠にありがとうございます。<br>第2回にタイ(パンコク)卸市環ツアーのご案内です。<br>タイは新しい市場で参入者が少なく、利益率が高い商品を仕入れることができます。<br>【ツアー日曜】2018年12月7日(金)~11日(火)<br>是非、ご参加くださいませ。<br>2018-09-27<br>縦ドレードからの重要なお知らせ【2018年9月27日】<br>平素より、弾社サービスをご愛聴いただきまして、誠にありがとうございます。<br>松ドレードからの重要なお知らせです。<br>1. 税関映信における商品開封と対応策について<br>2. 米国が知るのからの営告(間包要件)について<br>2. 米国物能について |          |
|                  | <ul> <li>ペーンステムスノディンストにものマイト(ン)(風見の) は19日</li> <li>詳細につきましては、上記のタイトルをクリックしてください。</li> </ul>                                                                                                    |          |
|                  | ご理解の程、何卒お願い申し上げます。                                                                                                    | -        |

2. 確認したい注文の注文番号、または「詳細」ボタンをクリックします

| SAKURA TRADE              | =           |                               |                |              |          |         |        |          |       |      |             |               | 🙆 桜花子様           |  |  |  |
|---------------------------|-------------|-------------------------------|----------------|--------------|----------|---------|--------|----------|-------|------|-------------|---------------|------------------|--|--|--|
| 預り金 (デポジット)<br>● 100,000円 | 注文一         | 覧                             |                |              |          |         |        |          |       |      |             |               | B HOME ▷ 注文一覧    |  |  |  |
| ×4>×===                   | Q検索         | 条件                            |                |              |          |         |        |          |       |      |             |               |                  |  |  |  |
| 🙆 НОМЕ                    | 対応状況        | <b>対応状況</b> 全ての注文 ・ Q.この条件で検索 |                |              |          |         |        |          |       |      |             |               |                  |  |  |  |
| ■ 注文 <                    |             |                               |                |              |          |         |        |          |       |      |             |               |                  |  |  |  |
| 🖴 マニュアル                   | 副表示         | 一覧                            | _              |              |          |         |        |          |       |      |             |               |                  |  |  |  |
|                           |             | 注文番号                          | F成日時           | 最低デポジット      | 入金金額     | 請求金額    | 対応状況   | 配送先/配送業者 | 送り状番号 | 注文書  | 検品写真        | 請求書           | アクション            |  |  |  |
|                           | Q.詳細        | SH180309094                   | 018-03-09      |              | 150,000円 |         | 入出會    | 別送       |       |      |             |               |                  |  |  |  |
|                           | Q.詳細        | SH180309093                   | 018-03-09      | 20,000円      |          | 20,000円 | TH(04) | 米国FBA    |       | 國注文書 |             |               | ∎rba7-9          |  |  |  |
|                           | Q.詳細        | SH180226120                   | 018-02-26      | 30,000円      |          | 30,000円 | 884944 | 自宅       |       | 团注文書 |             |               |                  |  |  |  |
|                           | Q.詳細        | SH180226119                   | 018-02-26      |              | 50,000円  |         | 入出會    | 用谜       |       |      |             |               |                  |  |  |  |
|                           | Q詳細         | SH180226118                   | 018-02-26      | 20,000円      |          | 50,000円 | 外送薪22中 | 米国FBA    |       | 國注文書 | 國検品写真       | <b>目</b> 請求書  | × 発送依頼<br>FBAデータ |  |  |  |
|                           |             |                               |                |              |          |         |        |          |       |      |             |               |                  |  |  |  |
|                           | Copyright © | 2018 SAKURA TR                | ADE. All right | ts reserved. |          |         |        |          |       | 桜トレ  | 一 卜営業時間 : : | 0:00∼18:00 (E | ]曜・祝日を除く)        |  |  |  |

3. 注文状況を確認することができます

| SAKURA TRADE                                           |           |                                          |                |                             |     |            |               |            |              |             |                               |             |            |                                          | ۵         | <b>桜花子様</b> |
|--------------------------------------------------------|-----------|------------------------------------------|----------------|-----------------------------|-----|------------|---------------|------------|--------------|-------------|-------------------------------|-------------|------------|------------------------------------------|-----------|-------------|
| <ul><li>     ①    ①    ⑦    ⑦    ⑦    ⑦    ⑦</li></ul> | 注文明       | 钿                                        |                |                             |     |            |               |            |              |             |                               |             |            |                                          |           | > 注文明細      |
|                                                        | 注文情報      | R.                                       |                | -                           |     |            |               |            |              |             |                               |             |            |                                          |           |             |
| 🙃 номе                                                 | 注文番号      | 作成日時                                     | 対応             | 状況                          |     | 配送先        | 晶低デポジッ        | <u>۲</u> ۲ | 金金額          | 請求金額        | 注文書                           | 検品写真        | 請求         | ±                                        |           |             |
| ■ 注文 〈                                                 | SH1802261 | 18 2018-02-26 16:                        | 01:58 発送<br>FB | 確認中 <mark>×発</mark><br>Aデータ | 送依賴 | 米国FBA      | 20,000円       |            |              | 50,000円     | 國注文書                          | ■ 検品写3      | <b>D</b> 2 | 家書                                       |           |             |
| 🖻 マニュアル                                                | 全体チャ      | 全体チャット         -         送り状器号         - |                |                             |     |            |               |            |              |             |                               |             |            |                                          |           |             |
|                                                        |           |                                          |                |                             |     |            |               |            |              |             |                               |             |            |                                          |           |             |
|                                                        | ●問い合      | MADERA -                                 |                |                             |     |            |               |            |              |             |                               |             |            |                                          |           |             |
|                                                        | 國注文部      | 品一覧                                      |                |                             |     |            |               |            |              |             |                               |             |            | <b>4</b> -1                              | 覧に戻る      |             |
|                                                        | No. 商品I   | 國 商品名                                    | 商品unu          | 8                           | サイズ | 注文款<br>(A) | 101400<br>(0) | 買付款<br>(C) | 交渉後<br>単価(D) | 小計金額<br>(E) | 磕引差額<br>(F)<br>※(C*B-<br>C*D) | 国内送料<br>(G) | 買付進診       | 備考 / 商品チャット                              | オプション     |             |
|                                                        | 1         | COSPLAY<br>該要認知識                         | 間 URL1         | 天空蓝                         | м   | 10         | 68.00 元       | 10         | 67.00元       | 670.00元     | 10.00元                        | 10.00 元     | 購入済み       | 詳細検品希望                                   | おまかせパック   | Ħ           |
|                                                        | 640       | 前女仆装o<br>动漫二次5<br>妹服装演出                  | DS<br>I駅       |                             |     |            |               |            |              |             |                               |             |            |                                          | 詳続换品      | 10          |
|                                                        | 2         | 尚包包201<br>款料搜包2                          | 新 URL1         | 屋色                          |     | 10         | 59.00元        | 10         | 59.00 元      | 590.00元     | 0.00元                         |             | 入荷済み       | 1番と2番セット<br>紙タグ付け希望                      | おまかせバック   | 有           |
|                                                        |           | 日本 日本 日本 日本 日本 日本 日本 日本 日本 日本 日本 日本 日本 日 | 提              |                             |     |            |               |            |              |             |                               |             |            | ●問い合わせ ◆最終チャット                           | 納品代行      | 10          |
|                                                        |           | 指召单网召                                    |                |                             |     |            |               |            |              |             |                               |             |            | ショップが間違えて、違うデザインのバ<br>ッグを2つ送ってきました。交換します | セット化 (2個) | 10          |
|                                                        |           |                                          |                |                             |     |            |               |            |              |             |                               |             |            | か?または、2週キャンセルしますか?<br>(テスト)              | 85954W    | 10          |
|                                                        | 3         | 日系学院の                                    | 課 URL1<br>NX   | 扁色                          | 均弱  | 10         | 3.35 元        | 10         | 3.35元        | 33.50元      | 0.00元                         |             | 購入済み       | 2個1セット<br>●問い合わせ ◆最終チャット                 | おまかせパック   | 有           |
|                                                        | 11        | 人 过線长筒和<br>显描高能和                         | 子女             |                             |     |            |               |            |              |             |                               |             |            |                                          | 納品代行      | 5           |
|                                                        |           | 士禄子批2                                    | t I            |                             |     |            |               |            |              |             |                               |             |            |                                          | セット化 (2個) | 5           |

4. 確認事項がある場合、メールが届きますのでご確認をお願いします

| [KK180904045]のご注文に確認事項がございます 【桜トレード】                                                                                                    |
|----------------------------------------------------------------------------------------------------|
| <b>桜トレード Order Check</b> no-reply@sakura-order.com sv1135.xserver.jp 経由<br>To 自分 マ<br>※送信専用アドレスの為、本メールに返信されても受信できません。                            |
|                                                                                                    |
| こ注文頂いた商品に確認争項かごさいます。<br>下記URLよりご確認くださいませ。                                                                                                    |
| に確認URL. <u>https://sakura-order.com/mypage/history.php?order_id=RK180904045&amp;idx=0</u><br>※ページ内の偏考をクリックして、チャットにてこ返信ください。<br>【注文番号】KK180904045 |

中国オフィスから確認事項がある場合、お客様に上記のようなメールが届きます。

メール内に記載がある URL をクリックしてログインすると、確認内容が記載された項目が赤く表示されます

| SAKURA TRADE                                                                                                    | =     |                                       |                             |              |           |          |            |            |            |                |             |                               |              |      |                                          | Q               | 桜花子様     |
|----------------------------------------------------------------------------------------------------|-------|---------------------------------------|-----------------------------|--------------|-----------|----------|------------|------------|------------|----------------|-------------|-------------------------------|--------------|------|------------------------------------------|-----------------|----------|
| ①     ①     ⑦     ⑦     ⑦     ⑦     ⑦     ⑦     ⑦     ⑦     ⑦     ⑦     ⑦     ⑦     ⑦     ⑦     ⑦     ⑦     ⑦     ⑦     ⑦     ⑦     ⑦     ⑦     ⑦     ⑦     ⑦     ⑦     ⑦     ⑦     ⑦     ⑦     ⑦     ⑦     ⑦     ⑦     ⑦     ⑦     ⑦     ⑦     ⑦     ⑦     ⑦     ⑦     ⑦     ⑦     ⑦     ⑦     ⑦     ⑦     ⑦     ⑦     ⑦     ⑦     ⑦     ⑦     ⑦     ⑦     ⑦     ⑦     ⑦     ⑦     ⑦     ⑦     ⑦     ⑦     ⑦     ⑦     ⑦     ⑦     ⑦     ⑦     ⑦     ⑦     ⑦     ⑦     ⑦     ⑦     ⑦     ⑦     ⑦     ⑦     ⑦     ⑦     ⑦     ⑦     ⑦     ⑦     ⑦     ⑦     ⑦     ⑦     ⑦     ⑦     ⑦     ⑦     ⑦     ⑦     ⑦     ⑦     ⑦     ⑦     ⑦     ⑦     ⑦     ⑦     ⑦     ⑦     ⑦     ⑦     ⑦     ⑦     ⑦     ⑦     ⑦     ⑦     ⑦     ⑦     ⑦     ⑦     ⑦     ⑦     ⑦     ⑦     ⑦     ⑦     ⑦     ⑦     ⑦     ⑦     ⑦     ⑦     ⑦     ⑦     ⑦     ⑦     ⑦     ⑦     ⑦     ⑦     ⑦     ⑦     ⑦     ⑦     ⑦     ⑦     ⑦     ⑦     ⑦     ⑦     ⑦     ⑦     ⑦     ⑦     ⑦     ⑦     ⑦     ⑦     ⑦     ⑦     ⑦     ⑦     ⑦     ⑦     ⑦     ⑦     ⑦     ⑦     ⑦     ⑦     ⑦     ⑦     ⑦     ⑦     ⑦     ⑦     ⑦     ⑦     ⑦     ⑦     ⑦     ⑦     ⑦     ⑦     ⑦     ⑦     ⑦     ⑦     ⑦     ⑦     ⑦     ⑦     ⑦     ⑦     ⑦     ⑦     ⑦     ⑦     ⑦     ⑦     ⑦     ⑦     ⑦     ⑦     ⑦     ⑦     ⑦     ⑦     ⑦     ⑦     ⑦     ⑦     ⑦     ⑦     ⑦     ⑦     ⑦     ⑦     ⑦     ⑦     ⑦     ⑦     ⑦     ⑦     ⑦     ⑦     ⑦     ⑦     ⑦     ⑦     ⑦     ⑦     ⑦     ⑦     ⑦     ⑦     ⑦     ⑦     ⑦     ⑦     ⑦     ⑦     ⑦     ⑦     ⑦     ⑦     ⑦     ⑦     ⑦     ⑦     ⑦     ⑦     ⑦     ⑦      ⑦     ⑦     ⑦     ⑦     ⑦     ⑦     ⑦     ⑦     ⑦     ⑦     ⑦     ⑦     ⑦     ⑦     ⑦     ⑦     ⑦     ⑦     ⑦     ⑦     ⑦     ⑦     ⑦     ⑦     ⑦     ⑦     ⑦     ⑦     ⑦     ⑦     ⑦     ⑦     ⑦     ⑦     ⑦     ⑦     ⑦     ⑦     ⑦     ⑦     ⑦     ⑦     ⑦     ⑦     ⑦     ⑦     ⑦     ⑦     ⑦     ⑦     ⑦     ⑦     ⑦     ⑦     ⑦     ⑦     ⑦     ⑦     ⑦     ⑦     ⑦     ⑦     ⑦     ⑦     ⑦     ⑦     ⑦     ⑦     ⑦     ⑦     ⑦     ⑦     ⑦     ⑦     ⑦     ⑦     ⑦     ⑦     ⑦     ⑦     ⑦     ⑦     ⑦     ⑦     ⑦ | 注文    | 明細                                    |                             |              |           |          |            |            |            |                |             |                               |              |      |                                          | ♠ HOME > 注文一覧   | 【 > 注文明相 |
|                                                                                                    | 注文    | 情報                                    |                             |              |           |          |            |            |            |                |             |                               |              |      | -                                        |                 |          |
| 🚯 НОМЕ                                                                                                    | 注文者   | 時 作                                   | 成日時                         | 対応り          | 明況        | 1        | 記送先        | 晶低デポジッ     | ۲ŀ         | 入金金額           | 請求金額        | 注文書                           | 検品写真         | 請求   | æ                                        |                 |          |
| 副注文 〈                                                                                                    | SH180 | 226118 20                             | 18-02-26 16:01:58           | 死送研<br>■ FBA | 翻中<br>データ | S GTURRE | 米国FBA      | 20,000円    |            |                | 50,000円     | 國注文書                          | 國線品写         | R D) | 青水書                                      |                 |          |
| 🔮 マニュアル                                                                                                    | 全体    | チャット                                  |                             |              |           |          |            | -          |            | 送り状番           | ;           |                               |              |      | -                                        |                 |          |
|                                                                                                    |       |                                       |                             |              |           |          |            |            |            | 配送会社:          |             |                               |              |      |                                          |                 |          |
|                                                                                                    | •     | い合わせ                                  |                             |              |           |          |            |            |            |                |             |                               |              |      |                                          |                 |          |
|                                                                                                    | 目注    | · · · · · · · · · · · · · · · · · · · |                             |              |           |          |            |            |            |                |             |                               |              |      |                                          |                 | 覧に戻る     |
|                                                                                                    | No. i | 高品而像                                  | 商品名                         | 商品URL        | e         | サイズ      | 注文数<br>(A) | 神信i<br>(D) | 買付I<br>(C) | 取 交涉後<br>単価(D) | 小計金額<br>(E) | 信引差額<br>(F)<br>※(C*D-<br>C*D) | 国内38料<br>(G) | 買付進涉 | 備考/商品チャット                                | オプション           |          |
|                                                                                                    | 1     | - A.P                                 | COSPLAY要問<br>##認識///由認      | URL1         | 天空蓝       | м        | 10         | 68.00 元    | 10         | 67.00 5        | 670.005     | 10.00元                        | 10.00 元      | 購入済み | 詳細検品希望                                   | おまかせバック         | 有        |
|                                                                                                    |       | Constant of the                       | 請女仆裝cos<br>助漫二次元款<br>妹服装演出服 |              |           |          |            |            |            |                |             |                               |              |      | ● 周辺的なな ● 現代ナヤット                         | 詳細快品            | 10       |
|                                                                                                    | 2     | and a                                 | 尚包包2017新<br>款料律句大句          | URL1         | 星色        |          | 10         | 59.00元     | 10         | 59.00 j        | 590.00 5    | c 0.00元                       |              | 入荷済み | 1番と2番セット<br>新わだけは希望                      | まかせバック          | 有        |
|                                                                                                    |       |                                       | 猫咪翅膀手提<br>包女包韩扳手            |              |           |          |            |            |            |                |             |                               |              |      | ●問い合わせ ◆最終チャット                           | 晶代行             | 10       |
|                                                                                                    |       |                                       | 拾包单肩包                       |              |           |          |            |            |            |                |             |                               |              |      | ショップが間違えて、違うデザインのバ<br>ッグを2つ送ってきました。交換します | ット化 (2個)        | 10       |
|                                                                                                    |       |                                       |                             |              |           |          |            |            |            |                |             |                               |              |      | か?または、2個キャンセルしますか?<br>(テスト)              | タグ付け            | 10       |
|                                                                                                    | 3     | -                                     | 日系学院风味                      | URL1         | 扁色        | 均弱       | 10         | 3.35元      | 10         | 3.35元          | 33.50元      | 0.00元                         |              | 購入済み |                                          | まかせバック          | Ħ        |
|                                                                                                    |       | X                                     | ナニ県11東以<br>虹膜长簡株子<br>豊厚高能社女 |              |           |          |            |            |            |                |             |                               |              |      | ●同い出わせ ◆ 競技チャット                          | 納品代行            | 5        |
|                                                                                                    |       |                                       | 士禄子批发                       |              |           |          |            |            |            |                |             |                               |              |      |                                          | days half (all) | 5        |

「問い合わせ」ボタンをクリックし、チャット画面を開いて確認し、返信してください。

| チャッ         | ⊢ SH180226118 No.2                                                  |                     |
|-------------|---------------------------------------------------------------------|---------------------|
| 1番とれ<br>紙タグ | 8番ゼット<br>7付1希望                                                      | ご注文時備考              |
| 管理者 (根      | ダトレードJP)                                                            | 2018-03-09 19:11:42 |
|             | ショップが間違えて、違うデザインのバッグを2つ送ってきました。<br>交換しますか?または、2個キャンセルしますか?<br>(テスト) |                     |
|             |                                                                     |                     |
|             |                                                                     |                     |
|             |                                                                     |                     |
|             |                                                                     |                     |
| 桜 花子        | 様                                                                   |                     |
| メッセ         | 2ージを入力                                                              |                     |
| ファイ         | ルを選択 選択されていません                                                      |                     |
|             | <b>●</b> メ                                                          | ッセージを送る             |

| SAKURA TRADE                                                                                                    | =           |                               |                |                             |        |            |            |            |                    |             |                               |               |              |                                          | ۵             | 桜花子様   |
|----------------------------------------------------------------------------------------------------|-------------|-------------------------------|----------------|-----------------------------|--------|------------|------------|------------|--------------------|-------------|-------------------------------|---------------|--------------|------------------------------------------|---------------|--------|
| ①     ①     ①     ①     ①     ①     ①     ①     ①     ①     ①     ①     ①     ①     ①     ①     ①     ①     ①     ①     ①     ①     ①     ①     ①     ①     ①     ①     ①     ①     ①     ①     ①     ①     ①     ①     ①     ①     ①     ①     ①     ①     ①     ①     ①     ①     ①     ①     ①     ①     ①     ①     ①     ①     ①     ①     ①     ①     ①     ①     ①     ①     ①     ①     ①     ①     ①     ①     ①     ①     ①     ①     ①     ①     ①     ①     ①     ①     ①     ①     ①     ①     ①     ①     ①     ①     ①     ①     ①     ①     ①     ①     ①     ①     ①     ①     ①     ①     ①     ①     ①     ①     ①     ①     ①     ①     ①     ①      ①     ①      ①      ①      ①      ①      ①      ①      ①      ①      ①      ①      ①      ①      ①      ①      ①      ①      ①      ①      ①      ①      ①      ①      ①      ①      ①      ①      ①      ①      ①      ①      ①      ①      ①      ①      ①      ①      ①      ①      ①      ①      ①      ①      ①      ①      ①      ①      ①      ①      ①      ①      ①      ①      ①      ①      ①      ①      ①      ①      ①      ①      ①      ①      ①      ①      ①      ①      ①      ①      ①      ①      ①      ①      ①      ①      ①      ①      ①      ①      ①      ①      ①      ①      ①      ①      ①      ①      ①      ①      ①      ①      ①      ①      ①      ①      ①      ①      ①      ①      ①      ①      ①      ①      ①      ①      ①      ①      ①      ①      ①      ①      ①      ①      ①      ①      ①      ①      ①      ①      ①      ①      ①      ①      ①      ①      ①      ①      ①      ①      ①      ①      ①      ①      ①      ①      ①      ①      ①      ①      ①      ①      ①      ①      ①      ①      ①      ①      ①      ①      ①      ①      ①      ①      ①        ①      ① | 注文明紙        | 9                             |                |                             |        |            |            |            |                    |             |                               |               |              |                                          | ✿ HOME > 注文一覧 | > 注文明相 |
| ×1>>===                                                                                                    | 注文情報        |                               |                |                             |        |            |            |            |                    |             |                               |               |              | -                                        |               |        |
| 🙃 НОМЕ                                                                                                    | 注文番号        | 作成日時                          | 対応り            | 明況                          |        | 配送先        | 晶低デポジッ     | 1          | 入金金額               | 請求金額        | 注文書                           | 検品写真          | 請求           | æ                                        |               |        |
| ☐ 注文 <                                                                                                    | SH180226118 | 2018-02-26 16:01:58           | ● 発送研<br>■ FBA | 翻中 <mark>×</mark> 発送<br>データ | 547088 | 米国FBA      | 20,000円    |            |                    | 50,000円     | 國注文書                          | <b>副</b> 株品写: | R <b>D</b> ; | 青水書                                      |               |        |
| 🧧 マニュアル                                                                                                    | 全体チャ        | vト                            |                |                             |        |            | -          | 3          | 送り状番               | }           |                               |               |              | -                                        |               |        |
|                                                                                                    |             |                               |                |                             |        |            |            |            | 記送会社:              |             |                               |               |              |                                          |               |        |
|                                                                                                    | ●問い合わり      | 2                             |                |                             |        |            |            |            |                    |             |                               |               |              |                                          |               |        |
|                                                                                                    | 注文商         | 品一覧                           |                | ¢-3                         | 覧に戻る   |            |            |            |                    |             |                               |               |              |                                          |               |        |
|                                                                                                    | No. 商品調信    | 商品名                           | 斎品uri          | 6                           | サイズ    | 注文数<br>(A) | 神(西<br>(D) | 賢付款<br>(C) | 交渉後<br>単価(D)       | 小計金額<br>(E) | 信引差額<br>(F)<br>※(C*B-<br>C*D) | 国内送料<br>(G)   | 買付進移         | 儒考/商品チャット                                | オプション         |        |
|                                                                                                    | 1 🚁         | COSPLAY要問                     | URL1           | 天空篮                         | м      | 10         | 68.00 元    | 10         | 67.00 5            | 670.00 5    | 10.00元                        | 10.00 元       | 購入済み         | 洋相快品希望                                   | おまかせパック       | Ħ      |
|                                                                                                    | 6445        | ↓ 前女仆装cos<br>动渡二次元款<br>妹服装演出服 |                |                             |        |            |            |            |                    |             |                               |               |              | ■ BR7791                                 | 詳細検品          | 10     |
|                                                                                                    | 2           | 尚包包2017新<br>款料持包大包            | URL1           | 屋色                          |        | 10         | 59.00 元    | 10         | 59.00 <del>j</del> | 590.00 5    | 6 0.00 元                      |               | 入荷済み         | 1番と2番セット<br>紙タグ付け希望                      | おまかせパック       | 有      |
|                                                                                                    |             | 摄味翅膀手提<br>包女包轄版手              |                |                             |        |            |            |            |                    |             |                               |               |              | ●問い合わせ ◆最終チャット                           | 納品代行          | 10     |
|                                                                                                    |             | 拾包单肩包                         |                |                             |        |            |            |            |                    |             |                               |               |              | ショップが間違えて、違うデザインのバ<br>ッグを2つ送ってきました。交換します | セット化 (2個)     | 10     |
|                                                                                                    |             |                               |                |                             |        |            |            |            |                    |             |                               |               |              | か?または、2個キャンセルしますか?<br>(テスト)              | 紙タク付け         | 10     |
|                                                                                                    | 3           | 日系学院风袜                        | URL1           | 扁色                          | 均弱     | 10         | 3.35元      | 10         | 3.35元              | 33.50元      | 0.00元                         |               | 購入済み         | 2個1セット                                   | おまかせパック       | 有      |
|                                                                                                    | X           | 过藤长简袜子<br>显瘦高能挟女              |                |                             |        |            |            |            |                    |             |                               |               |              | ▲1回いされた                                  | 納品代行          | 5      |
|                                                                                                    |             | 士禄子批赏                         |                |                             |        |            |            |            |                    |             |                               |               |              |                                          | セット化 (2個)     | 5      |

5. 現在の預かり金(デポジット)については、画面左上よりご確認いただけます。

預り金がマイナスの場合、買付や発送を進めることができませんのでご注意ください。